### お詫びと訂正

このたびは、日立アドバンストサーバ HA8000/RS440[2015 年 9 月~モデル] (以下 システム装置)を お買い求めいただき、誠にありがとうございます。

『ユーザーズガイド』に訂正箇所があります。謹んでお詫び申し上げます。

また、「LANボード(CN7730:1G2ポート)」、「RHEL6.8」および「RHEL7.2 for SAP HANA」のサポートについて本書の巻末に記載しております。対象の製品をご使用になる場合、ご参照いただきますようお願い申し上げます。

### ■ユーザーズガイド ~導入編~

・ 「マニュアルの使いかた」「マニュアルの構成」(P. xix)

| 『Hitachi Server Navigator』 DVD について                                                                        |  |  |  |  |  |
|----------------------------------------------------------------------------------------------------|--|--|--|--|--|
| 『Hitachi Server Navigator』DVD は次の条件を満たすものをお使いください。なお、複数バージョン<br>・・・                                        |  |  |  |  |  |
| <ul> <li>■ バージョン:「03-32」以降のもの(RHEL7.2 使用時は「03-33」以降)</li> <li>■ DVD の使用対象モデルとしてシステム装置が明記されているもの</li> </ul> |  |  |  |  |  |
| E                                                                                                    |  |  |  |  |  |
| 『Hitachi Server Navigator』 DVD について                                                                        |  |  |  |  |  |
| 『Hitachi Server Navigator』DVD は次の条件を満たすものをお使いください。なお、複数バージョン                                               |  |  |  |  |  |
| ■ バージョン:「03-32」以降のもの(RHEL7.2 使用時は「03-33」以降、RHEL6.8 使用時は、「03-34-A」<br>以降)                                   |  |  |  |  |  |
| ■ DVD の使用対象モデルとしてシステム装置が明記されているもの                                                                          |  |  |  |  |  |

「1 システム装置を導入する前に」「1.7 運用に必要なソフトウェア」「1.7.1 Hitachi Server Navigator」(P. 13)

|                                                                                                    | 次の内容を追加            |   |   |  |  |
|----------------------------------------------------------------------------------------------------|--------------------|---|---|--|--|
| RS440 CNモデルでは、「Hitachi Server Navigator」をサポートしていないため、使用できません。<br>なお、RHEL6.6 for SAP HANA が代行インストールされているRS440 CNモデルには、「Hitachi<br>Server Navigator」の次のソフトウェアが含まれています。 |                    |   |   |  |  |
| 名称 RS440                                                                                                    |                    |   |   |  |  |
| 項日<br>AN/BN CN                                                                                                    |                    |   |   |  |  |
|                                                                                                    |                    |   |   |  |  |
| Management Log Monitor O O                                                                                                    |                    |   |   |  |  |
| その他                                                                                                    | Log Monitor Logger | 0 | 0 |  |  |
|                                                                                                    | Alive Monitor      | 0 | 0 |  |  |
|                                                                                                    | iscsi setting tool | 0 | - |  |  |
|                                                                                                    | IT Report Utility  | 0 | 0 |  |  |

次の内容を追加

・「1 システム装置を導入する前に」「1.8 RS440 CN モデルの注意」(P. 15)

| - |    |
|---|----|
|   |    |
|   | 補足 |

#### RS440 CN モデルは、HA モニタをサポートしていません。

「6 内蔵 DVD-ROM の操作」「6.1 内蔵 DVD-ROM にディスクを入れる」(P. 56)

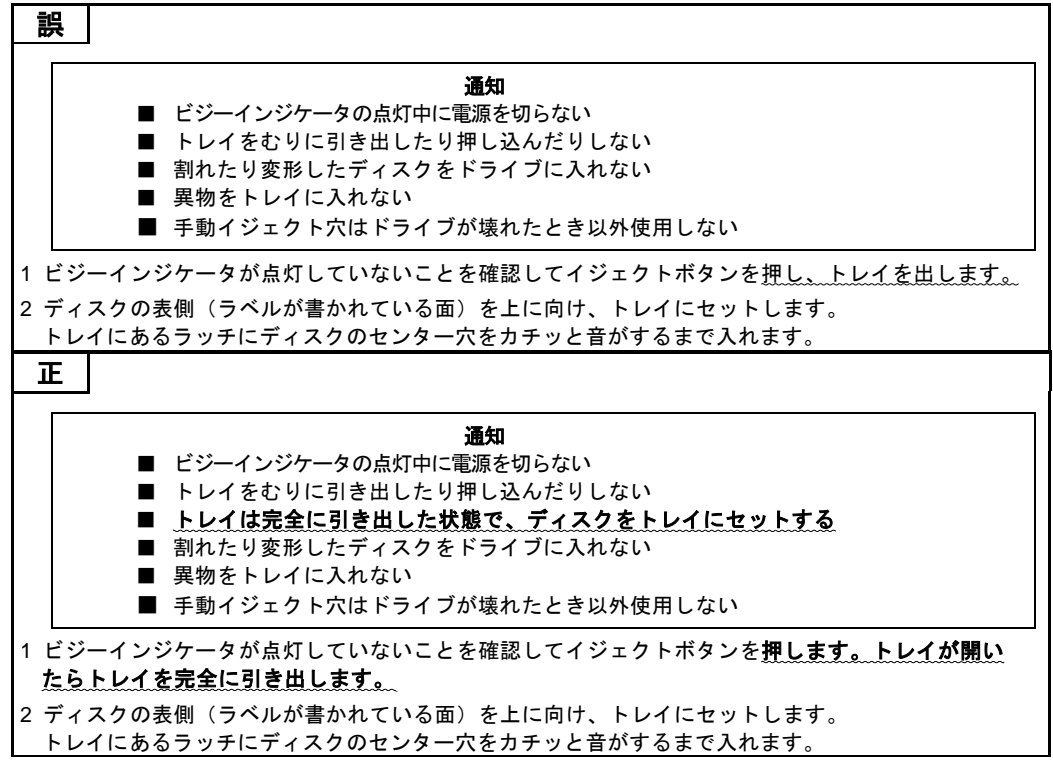

「付録 A 仕様」「A.1 システム装置の仕様」「A.1.1 RS440 AN モデル」(P.71,72)

| Γſ | 寸録 A 仕様」「A.1 | システム装置の仕様」「A.1.2 RS440 BN モデル」(P.74,75) |  |
|----|--------------|-----------------------------------------|--|
|    |              |                                         |  |

|                                                                                                    |                                                                          | HA8000/RS440                                                                                                    |  |  |  |
|----------------------------------------------------------------------------------------------------|--------------------------------------------------------------------------|----------------------------------------------------------------------------------------------------|--|--|--|
| モデル                                                                                                    |                                                                          | AN,BN                                                                                                    |  |  |  |
|                                                                                                    |                                                                          |                                                                                                    |  |  |  |
| サポート OS VMware                                                                                                    |                                                                          | VMware vSphere ESXi 6.0 (Update1b / <u>Update2</u> ) *xx *24(*22)                                                                                                    |  |  |  |
|                                                                                                    |                                                                          | VMware vSphere ESXi 6.0 *xx                                                                                                    |  |  |  |
|                                                                                                    |                                                                          | VMware vSphere ESXi 5.5 (Update2 / Update3b) *xx                                                                                                    |  |  |  |
| •••                                                                                                    |                                                                          |                                                                                                    |  |  |  |
| ・・<br><u>4 VMware vSpher</u><br>※RS440 ANの場<br><b>正</b>                                                                             | e ESXi 6.0 (Update2)<br>合:*24、RS440 BNØ                                  | <u>) は2016 年6 月サポート予定です。</u><br>0場合:*22)                                                                                                    |  |  |  |
| ・・<br>4 VMware vSpher<br>※RS440 ANの場<br>正                                                                                           | e ESXi 6.0_(Update2)<br>合:*24、RS440 BNØ                                  | <u>) は2016 年6 月サポート予定です。</u><br>D場合 : *22)                                                                                                    |  |  |  |
| <br>4.VMware vSphei<br>※RS440 ANの場<br>正                                                                                             | e ESXi 6.0 <u>(Update2</u> )<br>合:*24、RS440 BNの<br>ンリーズ                  | <u>) は2016 年6 月サポート予定です。</u><br>D場合:*22)<br>HA8000/RS440                                                                                                    |  |  |  |
| ・・<br>4 VMware vSphei<br>※RS440 ANの場<br>正                                                                                           | e <u>ESXi 6.0 (Update2</u> )<br>合:*24、RS440 BNの<br>ンリーズ<br>モデル           | <u>) は2016 年6 月サポート予定です。</u><br>D場合:*22)<br>HA8000/RS440<br>AN,BN                                                                                                    |  |  |  |
| ・・<br>4 VMware vSpher<br>※RS440 ANの場<br>正<br>・・・・                                                                                   | e <u>ESXi 6.0 (Update2</u> )<br>合:*24、RS440 BNの<br>ンリーズ<br>モデル           | <u>) は2016 年6 月サポート予定です。</u><br>D場合:*22)<br>HA8000/RS440<br>AN,BN                                                                                                    |  |  |  |
| ・・<br>4 VMware vSphei<br>※RS440 ANの場<br>正<br>:・・・<br>・・・・<br>サポート OS                                                                | e <u>ESXi 6.0 (Update2</u> )<br>合:*24、RS440 BNの<br>ンリーズ<br>モデル<br>VMware | <u>)は2016 年6 月サポート予定です。</u><br>D場合:*22)<br>HA8000/RS440<br>AN,BN<br>VMware vSphere ESXi 6.0( <b>Update1a</b> / Update1b) *xx <b>*24(*22)</b>                                                                                                    |  |  |  |
| ・・<br>4 VMware vSphei<br>※RS440 ANの場<br>正<br>:<br>:<br>:<br>:<br>:<br>:<br>:<br>:<br>:<br>:<br>:<br>:<br>:<br>:<br>:<br>:<br>:<br>: | e <u>ESXi 6.0 (Update2</u> )<br>合:*24、RS440 BNの<br>マリーズ<br>モデル<br>VMware | <u>)は2016 年6 月サポート予定です。</u><br>D場合:*22)                                                                                                    |  |  |  |
| ・・<br>4 VMware vSphel<br>※RS440 ANの場<br>正<br>:<br>・・・<br>サポート OS                                                                    | e ESXi 6.0 (Update2)<br>合:*24、RS440 BNの<br>マリーズ<br>モデル<br>VMware         | <u>) は2016 年6 月サポート予定です。</u><br>D場合:*22)<br>HA8000/RS440<br>AN,BN<br>VMware vSphere ESXi 6.0( <u>Update1a</u> /Update1b) *xx <b>*24(*22)</b><br>VMware vSphere ESXi 6.0 *xx<br>VMware vSphere ESXi 5.5(Update2 / <b>Update3a</b> / Update3b) *xx |  |  |  |

■ユーザーズガイド ~運用編~

•

・ 「1 運用の前に」「1.2 運用時の注意」「1.2.1 一般的な注意」「(2) システム装置・周辺機器の取り扱い」(P.7)

誤
 システム装置に SVP 機能はありません。このため、「HCSM」の電源スケジュールや SVP ログなど、SVP を利用する機能は使用できません。
 正
 システム装置に SVP 機能はありません。このため、「HCSM」の電源スケジュールや SVP ログなど、SVP を利用する機能は使用できません。
 なお、「HCSM」側の機能で電源スケジュールがあり、使用することができます。

「1 運用の前に」「1.2 運用時の注意」「1.2.1 一般的な注意」(P.11)

| 次の内容を追加                                                                                                    |                 |
|----------------------------------------------------------------------------------------------------|-----------------|
| (18) BMC リセット時の注意                                                                                                    |                 |
| OS 稼働中に BMC リセットをした場合は、「Hitachi Server Navigator」の「Alive Mor<br>「LogMonitor」から BMC へー時的にアクセスできなくなるため、次のメッセージが記<br>場合があります。次のいずれかの方法を行ってください。 | nitor」や<br>録される |
| <os イベントログ=""><br/>■ 「Alive Monitor」</os>                                                                                                    |                 |
| イベントログ(Windows の場合)、および syslog(Linux/VMware の場合)メッセージ<br>メッセージ ID:SNVAM-065-E                                                                |                 |
| メッセージ :Alive Monitor : There is no response from the hardware.<br>■ 「Log Monitor」 - Windows 版                                                |                 |
| イベントログ<br>EventID - 1042                                                                                                    |                 |
| EventinD : 1012<br>メッセージ:IPMI ツールの実行に失敗しました。(Failed to executing IPMI tool.)<br>■ 「Log Monitor」 - Linux 版、VMware vMA 版                       |                 |
| syslog メッセージ                                                                                                    |                 |
| [WARN] Failed to executing IPMI tool.                                                                                                    |                 |
| BMC リセット中、OS イベントログにこれらのメッセージが記録された場合には、特に<br>要ありません。                                                                                        | 対処は必            |
| FLog Monitor」の上記イベントが 10 件に達していた場合は、BMC へのアクセスを再<br>せるために、「Log Monitor」のサービスを再起動してください。                                                      | 開さ              |
| ■ BMC リセット時には、Web コンソールの「システム」タブ[IPMI 情報]-[SEL] に次の<br>ントが記録されます。                                                                            | イベ              |
| イベント内容: Record Type = C1h                                                                                                    |                 |

・「1 運用の前に」「1.2 運用時の注意」「1.2.1 一般的な注意」(P.11)

| 次の内容を追加                                                           |  |  |  |  |
|-------------------------------------------------------------------|--|--|--|--|
| (19) システム BIOS のメモリ容量について                                         |  |  |  |  |
| OS 上で表示されるメモリ容量は、搭載メモリ容量から BIOS が確保するメモリエリアの容量が除<br>かれている場合があります。 |  |  |  |  |
| BIOS が確保するメモリエリアの容量は、あらかじめ決まっている訳ではなく、システム起動時<br>に必要になった容量を確保します。 |  |  |  |  |
| このため、構成が同じ装置間であっても、OS 上で表示されるメモリ容量に違いがでることがあ<br>ります。              |  |  |  |  |

| 次の内容を追加                                                                                                    |  |  |  |  |
|----------------------------------------------------------------------------------------------------|--|--|--|--|
| (1) VMware vSphere ESXi インストール後の内蔵 RAID コントローラ<br>ドライバ適用手順について                                                                                                    |  |  |  |  |
| SAS 12Gbps 対応の内蔵 RAID コントローラ(ディスクアレイコントローラ)を搭載したシステ<br>ムで次の条件に該当している場合、OS インストール後に追加でドライバを適用する必要があり<br>ます。                                                                                                    |  |  |  |  |
| <ul> <li>▶ 作業が必要となる条件</li> <li>◆ VMware vSphere ESXi 5.5 Update 3a 以降をご使用の場合</li> <li>◆ VMware vSphere ESXi 6.0 Update 1a 以降をご使用の場合</li> <li>◆ 推奨ドライバが『megaraid_sas』であり、Install CD (Custom Image) 格納のドライバを使用<br/>する場合</li> <li>◆ VMware 社ダウンロードサイトより入手した推奨ドライバへ更新する場合</li> </ul> |  |  |  |  |
| 最初に次の URL より、ご使用の VMware vSphere ESXi の『推奨ドライババージョン一覧』カテゴリ<br>『SAS-RAID』の内容をご確認いただき、内蔵 RAID コントローラのドライバ名称およびバージョンを確認<br>してください。                                                                                                    |  |  |  |  |
| ■ VMware vSphere ESXi 5.x 推奨ドライババージョン一覧 掲載先                                                                                                    |  |  |  |  |
| http://www.hitachi.co.jp/products/it/server/portal/pcserver/vmware/vmw_suggested_list.html                                                                                                    |  |  |  |  |
| ■ VMware vSphere ESXi 6.x 推奨ドライパパージョン一覧 掲載先                                                                                                    |  |  |  |  |
| http://www.hitachi.co.jp/products/it/server/portal/pcserver/vmware/vmw_suggested_list_esxi6.html                                                                                                    |  |  |  |  |
| 確認の結果、【作業が必要となる条件】に該当した場合は、次の URL 掲載の内容を実施してくだ<br>さい。                                                                                                    |  |  |  |  |
| ■ VMware vSphere® ESXi ™インストール後の内蔵 RAID コントローラドライバ適用手順について                                                                                                    |  |  |  |  |
| http://www.hitachi.co.jp/products/it/server/portal/pcserver/vmware/vmw_mr_drv_chg.html                                                                                                    |  |  |  |  |

「1 運用の前に」「1.2 運用時の注意」「1.2.2 VMware 運用上の注意」(P.12)

(6) HDD エラー監視サービスについて

HDD エラー監視サービスは、内蔵 HDD 障害による I/O 遅延を最小限に抑止するための内蔵 RAID コントローラ用のユーティリティとなります。内蔵 RAID コントローラを搭載したシステムの場 合、HDD エラー監視サービスを導入頂くことを強く推奨します。

次の内容を追加

VMware ESXi5 または VMware ESXi6 用 HDD エラー監視サービスは以下 URL からダウンロード してください。カテゴリ"ユーティリティ(ディスクアレイ)"で検索してください。

http://www.hitachi.co.jp/cgi-bin/products/it/server/bladesymphony/dlserch\_rev1/dlserch.cgi

「1 運用の前に」「1.2 運用時の注意」「1.2.3 LAN 機能の注意」「(2) Linux 環境で 10G LAN を使用する場合の 制限」(P.13)

#### 誤

.

.

.

<u>RHEL6</u>で 10GBASE-SR/10G SFP+ Direct Attach 接続/10GBASE-T 仕様の LAN を使用する場合、ドライ バやシステム構成によって、不具合を回避するために追加設定が必要となります。

#### ΤĒ

Linux で 10GBASE-SR/10G SFP+ Direct Attach 接続/10GBASE-T 仕様の LAN を使用する場合、ドライ バやシステム構成によって、不具合を回避するために追加設定が必要となります。

(※対象 OS の範囲を解除 RHEL6→RHEL6 / RHEL7)

「1 運用の前に」「1.2 運用時の注意」「1.2.6 内蔵デバイスの注意」「(2) 内蔵 DVD-ROM の取り扱い」(P.19)

| 灵   |                       |           |           |
|-----|-----------------------|-----------|-----------|
| ディス | クをドライブに装着する際にディスクのリング | (透明な中心部分) | を押してください。 |

ディスクの中心部を強く押すとレンズに当たりデータが正常に再生できなくなります。

```
正
```

÷10

.

ディスクをドライブに装着する際に**トレイは完全に引き出した状態で、**ディスクのリング(透明な中心 部分)を押してください。

ディスクの中心部を強く押すとレンズに当たりデータが正常に再生できなくなります。

・「1 運用の前に」「1.3 運用前の設定」「1.3.3 Linux 環境で 10G LAN を使用する場合の追加設定」(P.19)

| 次の内容に変更                                                                                                    |  |  |  |  |
|----------------------------------------------------------------------------------------------------|--|--|--|--|
| LinuxRHEL6 で 10GBASE-SR/10G SFP+ Direct Attach 接続/10GBASE-T 仕様の LAN を使用する場合、<br>OS インストール後に必要となる追加設定について説明します。<br>→ LAN 機能の注意」P.13、「(2) Linux 環境で 10G LAN を使用する場合の制限」P.13                                                                                                    |  |  |  |  |
| LAN ドライバは、『Hitachi Server Navigator』DVD を使用してインストールしてくださ<br>*** この。                                                                                                    |  |  |  |  |
| <ol> <li>制限事項ブリッジ機能</li> </ol>                                                                                                    |  |  |  |  |
| <ul> <li>(1) <u>mRE主張フリワン後</u></li> <li>本 LAN ボードが搭載されたシステムで、macvtap モジュールと bnx2x モジュールがロードされている<br/>場合は、カーネルパニックが発生することがあります。KVM(Kernel-based Virtual Machine)の前提であ<br/>るブリッジ機能を使う場合に、追加設定が必要になります。追加設定を実施の上、ご使用ください。</li> <li>■ 対象 OS         <ul> <li>RHEL6.6、RHEL6.8、RHEL7.2</li> <li>■ 対象 LAN デバイス</li> </ul> </li> </ul> |  |  |  |  |
| <ul> <li>▲ LAN ボード(10GBASE-SR、2 ポート) : CN7846</li> <li>◆ LAN ボード(10G SFP+ Direct Attach 接続、2 ポート) : CN7848</li> <li>◆ LAN ボード(10GBASE-T、2 ポート) : CN7826</li> <li>■ ブリッジ機能</li> <li>2 個以上の異なるイーサネットセグメント間の通信を可能とするために、2 個以上の異なるイー</li> </ul>                                                                                    |  |  |  |  |
| サネットセクラントをトラのオーサネットセクラントとする機能。<br>◆Large Receive Offload の無効化方法追加設定する                                                                                                    |  |  |  |  |
| ◆Large Receive Official の無効にクスを<br>macvtap モジュールと bnx2x モジュールがロードされていることを確認します。bnx2x ドライバを使用する場合は、OS インストール後に手動での設定が必要になります。なお、ブリッジ機能を使用しない場合、追加設定は<br>不要です。                                                                                                    |  |  |  |  |
| 1 出力結果として次に示した確認項目にすべて該当するか確認してください。<br>該当する場合は、手順2に進みます                                                                                                    |  |  |  |  |
| # Ismod   grep –E "bnx2x   macvtap"<br>macvtap XXXXX X vhost_net<br>bnx2x XXXXX X                                                                                                    |  |  |  |  |
| 2 /etc/modprobe.d/dist.conf に次の設定を追記します。<br>options bnx2x disable_tpa=1                                                                                                    |  |  |  |  |
| 3 OS を再起動します。<br>(※対象 OS の範囲を解除 RHEL6→RHEL6 / RHEL7、対象モジュールの変更)                                                                                                    |  |  |  |  |

「5 保守作業後の設定」(P.117)

#### 次の内容を追加

5.9 HCSM の管理対象からの除外、追加

システム装置のマネジメントボードを交換した場合は、BMC に設定された HCSM の通知先 IP ア ドレスの情報が失われます。このため、HCSM での操作により BMC に通知先 HCSM の IP アド レスを設定する必要があります。 次のいずれかの方法を行ってください。

▶ 方法1

- 1 該当の HA8000 を管理対象から除外します(管理対象から除外)。
- 2 HA8000 を管理対象に追加します(管理対象に追加)。 この際、HCSM から BMC に対して通知先 HCSM の IP アドレスが再設定されます。
- 3 1によって、該当の HA8000 に関連するスクリプトコマンドが削除されるので、再設定します。
- 4 1によって、該当の HA8000 に関連する電力監視の設定が削除されるので、再設定します。

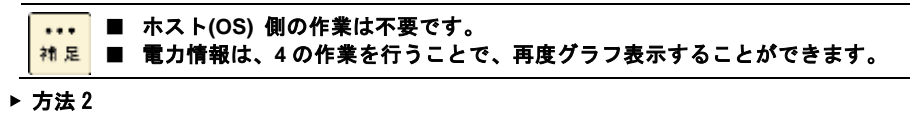

- 1 HCSM をいったん停止します。
- 2 HCSM を起動します。HCSM から管理対象の HA8000 上にある BMC に対して、通知先 HCSM の IP ア ドレスが再設定されます。

#### ◆BMC Alert Register の再設定

BMC Alert Register により、BMC に対して HCSM に通知するイベントのアラートレベルを設 定している場合は、システム装置のマネジメントボードを交換した場合にアラートがすべて通 知される設定に戻ります。このため、BMC Alert Register により通知するイベントのアラート レベルを再設定する必要があります。

### ■ユーザーズガイド ~オプション編~

- ・ 「4 拡張ボードの取り付け」「4.1 拡張ボードの種類」「◆RS440 AN モデル」(P.26)
- ・ 「4 拡張ボードの取り付け」「4.1 拡張ボードの種類」「◆RS440 BN モデル」(P.27)

| ・・・<br>_AN ボー ド                                                  |                                                                                    | 仕様                                                                                                    |  |  |
|------------------------------------------------------------------|------------------------------------------------------------------------------------|----------------------------------------------------------------------------------------------------|--|--|
| AN ボード                                                           |                                                                                    |                                                                                                    |  |  |
| ľ                                                                | CN7724                                                                             | PCI Express 2.0、1000Base-T、2 ポート、4 レーン(×4)                                                                                                    |  |  |
| CN7744 PCI Express 2.0, 1000Base-T, $4\pi$ + $4\nu$ - $\nu$ (×4) |                                                                                    | PCI Express 2.0、1000Base-T、4 ポート、4 レーン(×4)                                                                                                    |  |  |
|                                                                  | CN7846                                                                             | PCI Express 2.0、10GBase-SR、2 ポート、8 レーン(×8)                                                                                                    |  |  |
| -                                                                | CN7848                                                                             | PCI Express 2.0、10G SFP+ Direct Attach 接続、2 ポート、8 レーン(×8)                                                                                                    |  |  |
|                                                                  | CN7826                                                                             | PCI Express 2.0、10GBase-T、2 ポート、8 レーン(×8)                                                                                                    |  |  |
|                                                                  |                                                                                    |                                                                                                    |  |  |
| CNA ボード *4                                                       | CF7062                                                                             | PCI Express 2.0、CNA 10Gbps、2 ポート、8 レーン(×8)                                                                                                    |  |  |
| ĨĒ                                                               |                                                                                    |                                                                                                    |  |  |
|                                                                  |                                                                                    | 仕様                                                                                                    |  |  |
| 品名                                                               | 形名                                                                                 | 仕様                                                                                                    |  |  |
| 品名                                                               | 形名<br>···                                                                          | 仕様                                                                                                    |  |  |
| 品名<br>・・・<br>AN ボード                                              | 形名<br>•••<br>CN7724                                                                | 仕様<br>・・・<br>PCI Express 2.0、1000Base-T、2 ポート、4 レーン(×4)                                                                                                    |  |  |
| 品名<br><br>.AN ボード                                                | 形名<br><br>CN7724                                                                   | 仕様<br>・・・<br>PCI Express 2.0、1000Base-T、2 ポート、4 レーン(×4)<br>、LowProfile、iSCSI インタフェース接続サポート                                                                                                    |  |  |
| 品名<br><br>AN ボード                                                 | 形名<br>· · ·<br>CN7724<br>CN7744                                                    | 仕様<br>PCI Express 2.0、1000Base-T、2 ポート、4 レーン(×4)<br><b>、LowProfile、iSCSI インタフェース接続サポート</b><br>PCI Express 2.0、1000Base-T、4 ポート、4 レーン(×4)                                                                                                    |  |  |
| 品名<br>・・・<br>AN ポード                                              | 形名<br>CN7724<br>CN7744                                                             | 仕様<br>・・・<br>PCI Express 2.0、1000Base-T、2 ポート、4 レーン(×4)<br><b>、LowProfile、iSCSI インタフェース接続サポート</b><br>PCI Express 2.0、1000Base-T、4 ポート、4 レーン(×4)<br><b>、LowProfile、iSCSI インタフェース接続サポート</b>                                                                                                    |  |  |
| 品名<br><br>.AN ボード                                                | 形名<br>CN7724<br>CN7744<br>CN7846.*5                                                | 仕様<br>PCI Express 2.0、1000Base-T、2ポート、4 レーン(×4)<br>、LowProfile、iSCSI インタフェース接続サポート<br>PCI Express 2.0、1000Base-T、4 ポート、4 レーン(×4)<br>、LowProfile、iSCSI インタフェース接続サポート<br>PCI Express 2.0、10GBase-SR、2 ポート、8 レーン(×8)<br>PCI Express 2.0、10GBase-SR、2 ポート、8 レーン(×8)                                                                           |  |  |
| 品名<br><br>.AN ボード                                                | 形名<br>CN7724<br>CN7744<br>CN7846 <u>*5</u><br>CN7848 <b>*5</b>                     | 仕様<br>PCI Express 2.0、1000Base-T、2 ポート、4 レーン(×4)<br>、LowProfile、iSCSI インタフェース接続サポート<br>PCI Express 2.0、1000Base-T、4 ポート、4 レーン(×4)<br>、LowProfile、iSCSI インタフェース接続サポート<br>PCI Express 2.0、10GBase-SR、2 ポート、8 レーン(×8)<br>PCI Express 2.0、10G SFP+ Direct Attach 接続、2 ポート、8 レー<br>ン(×8)                                                       |  |  |
| 品名<br><br>AN ボード                                                 | 形名<br>CN7724<br>CN7744<br>CN7846 <u>*5</u><br>CN7848*5<br>CN7826 <u>*5</u>         | 仕様<br>PCI Express 2.0、1000Base-T、2 ポート、4 レーン(×4)<br>、LowProfile、iSCSI インタフェース接続サポート<br>PCI Express 2.0、1000Base-T、4 ポート、4 レーン(×4)<br>、LowProfile、iSCSI インタフェース接続サポート<br>PCI Express 2.0、10GBase-SR、2 ポート、8 レーン(×8)<br>PCI Express 2.0、10G SFP+ Direct Attach 接続、2 ポート、8 レー<br>ン(×8)<br>PCI Express 2.0、10GBase-T、2 ポート、8 レーン(×8)          |  |  |
| 品名<br><br>.AN ボード                                                | 形名<br>CN7724<br>CN7744<br>CN7846 <u>*5</u><br>CN7848 <b>*5</b><br>CN7826 <u>*5</u> | 仕様<br>PCI Express 2.0、1000Base-T、2 ポート、4 レーン(×4)<br>、LowProfile、iSCSI インタフェース接続サポート<br>PCI Express 2.0、1000Base-T、4 ポート、4 レーン(×4)<br>、LowProfile、iSCSI インタフェース接続サポート<br>PCI Express 2.0、10GBase-SR、2 ポート、8 レーン(×8)<br>PCI Express 2.0、10G SFP+ Direct Attach 接続、2 ポート、8 レー<br>ン(×8)<br>PCI Express 2.0、10GBase-T、2 ポート、8 レーン(×8)<br>· · · |  |  |

#### ■ユーザーズガイド ~BIOS 編~

 「1 システム BIOS」「1.5 システム BIOS 使用上の注意」「1.5.2 システム装置導入時および運用時の注意」 (P.13)

次の内容を追加 (9) システム BIOS のメモリ容量について OS上で表示されるメモリ容量は、搭載メモリ容量から BIOS が確保するメモリエリアの容量が除 かれている場合があります。 BIOS が確保するメモリエリアの容量は、あらかじめ決まっている訳ではなく、システム起動時 に必要になった容量を確保します。 このため、構成が同じ装置間であっても、OS 上で表示されるメモリ容量に違いがでることがあ ります。

「付録 A システム BIOS のセットアップメニュー一覧」「A.1.2 Advanced:拡張メニュー」「(2) Memory Configuration:メモリー設定サブメニュー」(P.84)

| 誤                                           |                                                                                                    |                                               |                                                     |  |  |
|---------------------------------------------|----------------------------------------------------------------------------------------------------|-----------------------------------------------|-----------------------------------------------------|--|--|
| В                                           | Memory Freq. Limit*1                                                                                                    | メモリーの動作クロック設定                                 | <b>[Auto]</b> /1066MHz/1333MHz<br>/1600MHz/1866MHz  |  |  |
| E                                           |                                                                                                    |                                               |                                                     |  |  |
| В                                           | Memory Freq. Limit*1                                                                                                    | メモリーの動作クロック設定                                 | ■注記*7 に記載の条件に<br>該当しない場合                            |  |  |
|                                             |                                                                                                    |                                               | 【 <u>Auto】</u> /1066MHz/1333MHz<br>/1600MHz/1866MHz |  |  |
|                                             |                                                                                                    |                                               | ■注記 *7 に記載の条件に<br>該当する場合                            |  |  |
|                                             |                                                                                                    |                                               | Auto / 1066MHz / 1333MHz /<br>【1600MHz】 / 1866MHz   |  |  |
|                                             |                                                                                                    | 次の内容を追加                                       |                                                     |  |  |
| *7 以<br>[Me                                 | 次の内容を追加<br>*7 以下の対象条件すべてに該当する場合、BIOS の設定項目[Advanced]-[Memory Configuration]-<br>[Memory Freq. Limit]をデフォルト値の"Auto"から"1600MHz"へ変更してください。 : |                                               |                                                     |  |  |
| [5                                          | 対象条件】                                                                                                    |                                               |                                                     |  |  |
| ・装置形名:GUx440AN-xxxxxxx または GUx440BN-xxxxxxx |                                                                                                    |                                               |                                                     |  |  |
| • 6                                         | BIOS バージョン:5.6.0272                                                                                                    | 以降                                            |                                                     |  |  |
| · [1                                        | Memory RAS Mode]設定值 :                                                                                                    | 「Lock Step」、「Lock Step + Rank Sparin<br>のいずれか | ng」、「Lock Step + Mirroring」                         |  |  |
| • 1                                         | 搭載メモリー:32GB DDR4                                                                                                    | 2133 LRDIMM を搭載している。                          |                                                     |  |  |

[Advanced]-[Memory Configuration]-[Memory Information] -[MRx\_DIMMy Status] ("x"は 1~8 を、"y"は 1~8 を示します)の表示内容が 32768 MB であれば、該当します。

.

 「付録 A システム BIOS のセットアップメニュー一覧」「A.2 システム BIOS の工場出荷時設定値一覧」(P.110, P.114)

| 誤                                              |                                                                                         |                                          |  |  |  |
|------------------------------------------------|-----------------------------------------------------------------------------------------|------------------------------------------|--|--|--|
|                                                | 項目                                                                                      | 設定値                                      |  |  |  |
|                                                |                                                                                         |                                          |  |  |  |
| Advanced                                       | 1                                                                                       |                                          |  |  |  |
|                                                | • • •                                                                                   | • • •                                    |  |  |  |
|                                                | Memory Configuration                                                                    |                                          |  |  |  |
|                                                |                                                                                         | • • •                                    |  |  |  |
|                                                | Memory Freq. Limit                                                                      | Auto                                     |  |  |  |
|                                                |                                                                                         | • • •                                    |  |  |  |
|                                                |                                                                                         |                                          |  |  |  |
| 正                                              |                                                                                         |                                          |  |  |  |
|                                                | 項目                                                                                      | 設定値                                      |  |  |  |
|                                                |                                                                                         |                                          |  |  |  |
| Advanced                                       | 1                                                                                       |                                          |  |  |  |
|                                                |                                                                                         |                                          |  |  |  |
|                                                | Memory Configuration                                                                    |                                          |  |  |  |
|                                                |                                                                                         | • • •                                    |  |  |  |
|                                                | Memory Freq. Limit                                                                      | 注記*11 に記載の条件に該当しない場合:Auto                |  |  |  |
|                                                |                                                                                         | 注記*11 に記載の条件に該当する場合:[1600MHz]            |  |  |  |
| • • •                                          |                                                                                         |                                          |  |  |  |
| ・・・<br>*11 以下の求<br>【対象条件】<br>・装置形名<br>・BIOS バー | 対象条件すべてに該当する場合、[Memory Freq.<br>GUx440AN-xxxxxxx または GUx440BN-xxxxx<br>-ジョン:5.6.0272 以降 | -<br>Limit]の工場出荷時の設定値は1600MHzになります。<br>x |  |  |  |

(次ページにつづく)

・ 「付録 D 論理ドライブ構築時の参考情報」「D.3 論理ドライブ構築時の処理時間」(P.142)

| 録D論                                                                                                    | 理ドライ                                                                                                    | ブ構                                                                                                    | 築時の参                                                                                                    | 考情報                                                                                                    |                                                           |                                                                                                  |
|----------------------------------------------------------------------------------------------------|----------------------------------------------------------------------------------------------------|----------------------------------------------------------------------------------------------------|----------------------------------------------------------------------------------------------------|----------------------------------------------------------------------------------------------------|-----------------------------------------------------------|--------------------------------------------------------------------------------------------------|
| 論理ドライブの<br>装置稼働スケジ<br>HDD 容量別の処                                                                                             | 処理時間は、完<br>ュールには、論理<br>型理時間は以下を<br>ない HDD/SSD の処                                                                                                    | 了までに<br>里ドライ<br>ご参照く<br>理時間は、                                                                                                    | 数時間かかる場合<br>ブ処理時間を加え<br>ださい。<br>表にある HDD/SSE                                                                                                    | があります。<br>るようにしてくた<br>の処理時間を容量と                                                                                                    | ささい。<br>と例させて1                                            | 計算してくだ                                                                                           |
| 補足 (例:                                                                                                    | 。 計算値はおおよてで<br>RAID6 3.6TB(SAS<br>2.5 型 HDD×4) 終<br>約 25 分 ×(1.8TB/3                                                                                                    | の処理時間<br>3:1.8TB 2<br>5 25 分を/<br>300GB) =                                                                                                    | 町となります。<br>2.5 型 HDD×4)リビ<br>ペースにします。<br>■約 150 分                                                                                                    | ルト時間は、 RAID6                                                                                                    | 600GB (\$                                                 | SAS : 300GB                                                                                      |
| ) イニシャ                                                                                                    | ライズ時間                                                                                                    |                                                                                                    |                                                                                                    |                                                                                                    |                                                           |                                                                                                  |
| 物理ドラ                                                                                                    | イブ単体容量                                                                                                    | イ=                                                                                                    | ニシャライズ時間                                                                                                    |                                                                                                    |                                                           |                                                                                                  |
| 300GB (SAS 2.5 2                                                                                                    | 型タイプ)                                                                                                    | 約 25 分                                                                                                    |                                                                                                    |                                                                                                    |                                                           |                                                                                                  |
| 450GB (SAS 2.5 7                                                                                                    | 型タイプ)                                                                                                    | 約 35 分                                                                                                    |                                                                                                    |                                                                                                    |                                                           |                                                                                                  |
| 600GB (SAS 2.5 #                                                                                                    | 型タイプ)                                                                                                    | 約 55 分                                                                                                    |                                                                                                    |                                                                                                    |                                                           |                                                                                                  |
| 1.2TB(SAS 2.5 型                                                                                                    | タイプ)                                                                                                    | 約 110 分                                                                                                    | <u>۲</u>                                                                                                    |                                                                                                    |                                                           |                                                                                                  |
| 1.8TB (SAS 2.5 型                                                                                                    | <b>タイプ</b> )                                                                                                    | 約 170 分                                                                                                    | <u>۲</u>                                                                                                    |                                                                                                    |                                                           |                                                                                                  |
| 400GB (SAS 2.5 2                                                                                                    | 型タイプ SSD)                                                                                                    | 約 10 分                                                                                                    |                                                                                                    |                                                                                                    |                                                           |                                                                                                  |
| 800GB (SAS 2.5 7                                                                                                    | 型タイプ SSD)                                                                                                    | 約 25 分                                                                                                    |                                                                                                    |                                                                                                    |                                                           |                                                                                                  |
| リビルド                                                                                                    | イプと単体の容量に.<br>                                                                                                    | 比例します                                                                                                    | <b>†</b> .                                                                                                    |                                                                                                    |                                                           |                                                                                                  |
| リビルド<br>RAID レベル                                                                                                    | イプと単体の容量に、<br>寺 <b>間</b><br>論理ドライブ容量                                                                                                    | <b>比例しま</b> う                                                                                                    | す。                                                                                                    | リビルド時間                                                                                                    |                                                           |                                                                                                  |
| リビルド<br>RAID レベル<br>RAID1                                                                                                   | イブと単体の容量に、<br><b> 寺間</b>                                                                                                    | <b>比例しま</b> ?<br>(物理ドラ-<br>GB 2.5 型ト                                                                                                    | す。<br>イブの容量と台数)<br>HDD×2)                                                                                                    | リビルド時間<br>約 25 分                                                                                                    |                                                           |                                                                                                  |
|                                                                                                    | イブと単体の容量に、<br>寺間<br>論理ドライブ容量<br>300GB (SAS: 300C<br>400GB (SAS: 400C                                                                                                    | <b>比例しま</b><br>(物理ドラ-<br>GB 2.5 型ト<br>GB 2.5 型 S                                                                                                    | イブの容量と台数)<br>HDD×2)<br>SSD×2)                                                                                                    | <mark>リビルド時間</mark><br>約 25 分<br>約 10 分                                                                                                    |                                                           |                                                                                                  |
| リビルド<br>RAID レベル<br>RAID1<br>RAID5                                                                                          | イブと単体の容量に、<br><b>寺間</b><br><u> 論理ドライブ容量</u><br>300GB (SAS: 300C<br>400GB (SAS: 400C<br>600GB (SAS: 300C<br>800GB (SAS: 300C                                                                                                    | <b>比例しま</b><br>(物理ドライ<br>GB 2.5 型ト<br>GB 2.5 型 S<br>GB 2.5 型 S<br>GB 2.5 型 S                                                                                                    | イブの容量と台数)<br>HDD×2)<br>SSD×2)<br>HDD×3)                                                                                                    | <mark>リビルド時間</mark><br>約 25 分<br>約 10 分<br>約 25 分<br>約 15 分                                                                                                    |                                                           |                                                                                                  |
| リビルド<br>RAID レベル<br>RAID1<br>RAID5                                                                                          | イブと単体の容量に、<br><b>寺間</b><br>300GB(SAS: 300C<br>400GB(SAS: 400C<br>600GB(SAS: 400C<br>800GB(SAS: 400C<br>600GB(SAS: 300C                                                                                                    | <b>比例しま</b><br>(物理ドラ・<br>3B 2.5 型ト<br>3B 2.5 型 ト<br>3B 2.5 型 ト<br>3B 2.5 型 S<br>3B 2.5 型 S                                                                                                    | イブの容量と台数)<br>HDD×2)<br>SSD×2)<br>HDD×3)<br>SSD×3)<br>HDD×4)                                                                                                    | リビルド時間<br>約 25 分<br>約 10 分<br>約 25 分<br>約 15 分<br>約 25 分                                                                                                    |                                                           |                                                                                                  |
| <b>リビルド</b><br>RAID レベル<br>RAID1<br>RAID5<br>RAID6                                                                          | イブと単体の容量に、<br>論理ドライブ容量<br>300GB (SAS: 3000<br>400GB (SAS: 4000<br>600GB (SAS: 3000<br>800GB (SAS: 4000<br>600GB (SAS: 3000<br>800GB (SAS: 4000<br>800GB (SAS: 4000                                                                                                    | 比例しま<br>(物理ドライ<br>3B 2.5 型ト<br>3B 2.5 型ト<br>3B 2.5 型ト<br>3B 2.5 型ト<br>3B 2.5 型ト<br>3B 2.5 型ト<br>3B 2.5 型ト                                                                                                    | イブの容量と台数)<br>HDD×2)<br>SSD×2)<br>HDD×3)<br>SSD×3)<br>HDD×4)<br>SSD×4)                                                                                                    | リビルド時間<br>約 25 分<br>約 10 分<br>約 25 分<br>約 15 分<br>約 25 分<br>約 25 分<br>約 15 分                                                                                                    |                                                           |                                                                                                  |
| <b>リビルド</b><br>RAID レベル<br>RAID1<br>RAID5<br>RAID6<br>RAID10                                                                | イブと単体の容量に、<br>論理ドライブ容量<br>300GB (SAS: 300C<br>400GB (SAS: 400C<br>600GB (SAS: 400C<br>600GB (SAS: 400C<br>600GB (SAS: 400C<br>600GB (SAS: 400C<br>600GB (SAS: 300C<br>600GB (SAS: 300C                                                                                                    | <b>比例しま</b><br>(物理ドラ-<br>GB 2.5 型 F<br>GB 2.5 型 S<br>GB 2.5 型 S<br>GB 2.5 型 S<br>GB 2.5 型 S<br>GB 2.5 型 S<br>GB 2.5 型 S<br>GB 2.5 型 S<br>GB 2.5 型 S<br>GB 2.5 型 S                                                                                                    | イブの容量と合数)<br>HDD×2)<br>SSD×2)<br>HDD×3)<br>SSD×3)<br>HDD×4)<br>SSD×4)<br>HDD×4)                                                                                                    | リビルド時間<br>約 25 分<br>約 10 分<br>約 25 分<br>約 15 分<br>約 25 分<br>約 25 分<br>約 15 分<br>約 25 分                                                                                                    |                                                           |                                                                                                  |
| リビルド<br>RAID レベル<br>RAID1<br>RAID5<br>RAID6<br>RAID10                                                                       | イブと単体の容量に、<br>論理ドライブ容量<br>300GB(SAS: 300C<br>400GB(SAS: 300C<br>600GB(SAS: 300C<br>800GB(SAS: 300C<br>800GB(SAS: 300C<br>800GB(SAS: 300C<br>800GB(SAS: 300C<br>800GB(SAS: 300C<br>800GB(SAS: 300C                                                                                                    | <b>比例しま</b><br>(物理ドラ-<br>GB 2.5 型 F<br>GB 2.5 型 S<br>GB 2.5 型 S<br>GB 2.5 D<br>GB 2.5 D<br>GB 2                                                                                                    | イブの容量と台数)<br>HDD×2)<br>SSD×2)<br>HDD×3)<br>SSD×3)<br>HDD×4)<br>SSD×4)<br>HDD×4)<br>SSD×4)                                                                                                    | リビルド時間<br>約 25 分<br>約 10 分<br>約 25 分<br>約 15 分<br>約 25 分<br>約 15 分<br>約 15 分<br>約 25 分<br>約 15 分                                                                                                    |                                                           |                                                                                                  |
| リビルド<br>RAID レベル<br>RAID1<br>RAID5<br>RAID6<br>RAID10                                                                       | イブと単体の容量に、<br>論理ドライブ容量<br>300GB (SAS: 3000<br>400GB (SAS: 3000<br>400GB (SAS: 3000<br>800GB (SAS: 3000<br>800GB (SAS: 3000<br>800GB (SAS: 4000<br>600GB (SAS: 4000<br>600GB (SAS: 3000<br>800GB (SAS: 4000<br>00GB (SAS: 4000<br>00GB (S                                                                                                    | 比例します<br>(物理ドラ-<br>GB 2.5型ト<br>GB 2.5型 S<br>GB 2.5型 S<br>GB 2.5型 S<br>GB 2.5型 S<br>GB 2.5型 S<br>GB 2.5型 S<br>GB 2.5型 S<br>GB 2.5型 S<br>GB 2.5型 S<br>GB 2.5型 S                                                                                                    | イブの容量と台数)<br>HDD × 2)<br>SSD × 2)<br>HDD × 3)<br>SSD × 3)<br>HDD × 4)<br>SSD × 4)<br>HDD × 4)<br>SSD × 4)<br>HDD × 4)<br>SSD × 4)<br>HDD × 4)<br>SSD × 4)                                                                                                    | リビルド時間<br>約 25 分<br>約 10 分<br>約 25 分<br>約 15 分<br>約 25 分<br>約 15 分<br>約 25 分<br>約 25 分<br>約 10 分<br><b>プごとのタイプと単体</b>                                                                                        |                                                           | 別します。                                                                                            |
| ・・・・・・・・・・・・・・・・・・・・・・・・・・・・・・・・・・・                                                                                         | イブと単体の容量に、<br>論理ドライブ容量<br>300GB (SAS: 300C<br>400GB (SAS: 300C<br>400GB (SAS: 400C<br>600GB (SAS: 400C<br>600GB (SAS: 400C<br>600GB (SAS: 400C<br>600GB (SAS: 300C<br>800GB (SAS: 300C<br>800GB (SAS: 400C<br>600GB (SAS: 400C<br>400GB (SAS: 400C<br>600GB (SAS: 400C<br>400GB (SAS: 400C<br>400C<br>400GB (SAS: 400C<br>400C<br>400GB (SAS: 400C<br>400C<br>400C                                                                      | 比例します<br>(物理ドラ・<br>GB 2.5型 5<br>GB 2.5型 5<br>GB 2.5型 5<br>GB 2.5型 5<br>GB 2.5型 5<br>GB 2.5型 5<br>GB 2.5型 5<br>GB 2.5型 5<br>GB 2.5型 5<br>GB 2.5型 5<br>GB 2.5型 5<br>GB 2.5型 5<br>CB 2.5型 5<br>CB 2.5型 5<br>CB 2.5型 5<br>CB 2.5型 5<br>CB 2.5型 5<br>CB 2.5型 5<br>CB 2.5<br>CB 2.5<br>CB | イブの容量と台数)<br>HDD × 2)<br>SSD × 2)<br>HDD × 3)<br>SSD × 3)<br>HDD × 4)<br>SSD × 4)<br>HDD × 4)<br>SSD × 4)<br>HDD × 4)<br>SSD × 4)                                                                                                    | リビルド時間<br>約 25 分<br>約 10 分<br>約 25 分<br>約 15 分<br>約 25 分<br>約 15 分<br>約 25 分<br>約 15 分<br>約 25 分<br>約 10 分                                                                                                   |                                                           | 別します。                                                                                            |
| リビルド眼<br>RAID レベル<br>RAID1<br>RAID5<br>RAID6<br>RAID10          RAID6         RAID10         マ量拡張眼         RAID レベル         | イブと単体の容量に、         論理ドライブ容量         300GB (SAS: 300C         400GB (SAS: 300C         400GB (SAS: 400C         600GB (SAS: 400C         600GB (SAS: 300C         800GB (SAS: 400C         600GB (SAS: 300C         800GB (SAS: 400C         600GB (SAS: 400C         600GB (SAS: 300C         800GB (SAS: 400C         600GB (SAS: 400C         600GB (SAS: 400C         600GB (SAS: 400C         600GB (SAS: 400C         600GB (SAS: 400C         600GB (SAS: 400C         800GB (SAS: 400C         9 <b>7 7 8 8 8 9 8 9 9 9 8 8 8 8 8 8 8 8 8 8 8 8 8 8 8 8</b>                                                                                                    | 比例します<br>(物理ドラ・<br>GB 2.5型5<br>GB 2.5型5<br>GB 2.5型5<br>GB 2.5型5<br>GB 2.5型5<br>GB 2.5型5<br>GB 2.5型5<br>GB 2.5型5<br>GB 2.5型5<br>GB 2.5型5<br>GB 2.5型5<br>GB 2.5型5<br>GB 2.5型5<br>GB 2.5型5<br>GB 2.5型5<br>GB 2.5型5<br>GB 2.5型5<br>GB 2.5型5<br>GB 2.5型5<br>GB 2.5<br>SU<br>GB 2.5<br>SU<br>SU<br>GB 2.5<br>SU<br>SU<br>GB 2.5<br>SU<br>SU<br>SU<br>SU<br>SU<br>SU<br>SU<br>SU<br>SU<br>SU<br>SU<br>SU<br>SU                                                                                                    | <ul> <li>イブの容量と台数)</li> <li>HDD × 2)</li> <li>SSD × 2)</li> <li>HDD × 3)</li> <li>SSD × 3)</li> <li>HDD × 4)</li> <li>SSD × 4)</li> <li>HDD × 4)</li> <li>SSD × 4)</li> <li>オンスタンスクロン</li> <li>オンスタンスクロン</li> <li>オンスクロン</li> <li>オンスクロン</li></ul>                                                                                                    | リビルド時間<br>約 25 分<br>約 10 分<br>約 25 分<br>約 15 分<br>約 25 分<br>約 15 分<br>約 25 分<br>約 15 分<br>約 25 分<br>約 10 分<br><b>方ごとのタイプと単</b> の<br><b>客量拡張者<br/>論理ドライブ</b>                                                  |                                                           | 例します。                                                                                            |
| リビルド<br>RAID レベル<br>RAID1<br>RAID5<br>RAID6<br>RAID10<br>で全量拡張即<br>RAID レベル<br>RAID レベル<br>RAID0                            | <ul> <li>イブと単体の容量に、</li> <li>論理ドライブ容量</li> <li>300GB (SAS: 300C</li> <li>400GB (SAS: 300C</li> <li>400GB (SAS: 400C</li> <li>600GB (SAS: 300C</li> <li>800GB (SAS: 300C</li> <li>800GB (SAS: 300C</li> <li>800GB (SAS: 300C</li> <li>800GB (SAS: 400C</li> <li>600GB (SAS: 300C</li> <li>800GB (SAS: 400C</li> <li>600GB (SAS: 400C</li> <li>600GB</li></ul>                                                                                                    | 比例します<br>(物理ドラ・<br>GB 2.5型ト<br>GB 2.5型 S<br>GB 2.5型 S<br>GB 2.5<br>C<br>S<br>GB 2.5<br>C<br>S<br>GB 2.5<br>C<br>S<br>GB 2.5<br>C<br>S<br>GB 2.5<br>C<br>S<br>S<br>S<br>S<br>S<br>S<br>S<br>S<br>S<br>S<br>S<br>S<br>S<br>S<br>S<br>S<br>S<br>S                                                                                                    | <ul> <li>オブの容量と台数)</li> <li>HDD × 2)</li> <li>SSD × 2)</li> <li>HDD × 3)</li> <li>SSD × 3)</li> <li>HDD × 4)</li> <li>SSD × 4)</li> <li>HDD × 4)</li> <li>HD × 4)</li> <li>HD × 4)</li> <li>HD × 4)</li> <li>HD × 4)</li> <li>HD × 4)</li> <li>HD × 4)</li> <li>HD × 4)</li> <li>HD × 4)</li> <li>HD × 4)</li> <li>HD × 4)</li> <li>HD × 4)</li></ul>                                                                                                    | リビルド時間<br>約 25 分<br>約 10 分<br>約 25 分<br>約 15 分<br>約 25 分<br>約 15 分<br>約 25 分<br>約 15 分<br>約 25 分<br>約 10 分<br><b>オーン・・・・・・・・・・・・・・・・・・・・・・・・・・・・・・・・・・・・</b>                                                 | 本容量(こ比f<br>客量<br>1 増設)                                    | <b>列します。</b><br>容量拡張問<br>約 145 分                                                                 |
| リビルド<br>RAID レベル<br>RAID1<br>RAID5<br>RAID6<br>RAID10<br>でを量拡張<br>RAID レベル<br>RAID レベル<br>RAID0                             | イブと単体の容量に、<br>論理ドライブ容量<br>300GB (SAS: 300C<br>400GB (SAS: 300C<br>400GB (SAS: 400C<br>600GB (SAS: 400C<br>600GB (SAS: 400C<br>600GB (SAS: 400C<br>600GB (SAS: 400C<br>600GB (SAS: 400C<br>600GB (SAS: 400C<br>600GB (SAS: 400C<br>600GB (SAS: 400C<br>600GB (SAS: 400C<br>600GB (SAS: 400C<br>600GB (SAS: 400C<br>600GB (SAS: 400C<br>600GB (SAS: 400C<br>600GB (SAS: 400C<br>800GB (SAS: 400C<br>800C<br>800C<br>800C<br>800C<br>800C<br>800C<br>800C                                                                                                    | 比例します<br>(物理ドラ・<br>GB 2.5型ト<br>GB 2.5型 S<br>GB 2.5型 S<br>GB 2.5<br>S<br>GB 2.5<br>S<br>C<br>S<br>GB 2.5<br>S<br>GB 2.5<br>S<br>S<br>GB 2.5<br>S<br>S<br>GB 2.5<br>S<br>S<br>GB 2.5<br>S<br>S<br>S<br>GB 2.5<br>S<br>S<br>S<br>S<br>S<br>S<br>S<br>S<br>S<br>S<br>S<br>S<br>S<br>S<br>S<br>S<br>S<br>S<br>S                                                                                                    | <ul> <li>オブの容量と台数)</li> <li>HDD × 2)</li> <li>SSD × 2)</li> <li>HDD × 3)</li> <li>SSD × 3)</li> <li>HDD × 4)</li> <li>SSD × 4)</li> <li>HDD × 4)</li> <li>HD × 4)</li> <li>HD × 4)</li> <li>HD ×</li></ul>                                                                                                    | リビルド時間<br>約 25 分<br>約 10 分<br>約 25 分<br>約 15 分<br>約 25 分<br>約 15 分<br>約 25 分<br>約 15 分<br>約 25 分<br>約 10 分<br>了ことのタイプと単体<br>諸理ドライブ<br>1200GB(300GB ×<br>1600GB(400GB ×                                       | 本容量に比れ<br>客量<br>1 増設)<br>1 増設)                            | <b>列します。</b><br>容量拡張時間<br>約 145 分<br>約 65 分                                                      |
| リビルド眼<br>RAID レベル<br>RAID1<br>RAID5<br>RAID6<br>RAID10<br>マ星拡張即<br>RAID レベル<br>RAID レベル<br>RAID0<br>RAID5                   | <ul> <li>イブと単体の容量に、</li> <li>論理ドライブ容量</li> <li>300GB (SAS: 300C</li> <li>400GB (SAS: 300C</li> <li>400GB (SAS: 300C</li> <li>600GB (SAS: 300C</li> <li>600GB (SAS: 300C</li> <li>600GB (SAS: 400C</li> <li>600GB (SAS: 300C</li> <li>800GB (SAS: 300C</li> <li>800GB (SAS: 400C</li> <li>600GB (SAS: 400C</li> <li>600GB (SAS: 400C</li> <li>600GB (SAS: 400C</li> <li>600GB (SAS: 400C</li> <li>600GB (SAS: 400C</li> <li>600GB (SAS: 400C</li> <li>800GB (SAS: 400C</li> <li>800G</li></ul>                                                                                                    | 比例します     (物理ドラ-     3B 2.5型 F     3B 2.5型 F     3B 2.5 型 F     3B 2.5 型 F     3B 2.5 型     3B 2.5 型     3B 2.5 型     3B 2.5 型     4     2B 2.5 型     4     2B 2.5 型     4     4     4     4     4     4     4     4     4     4     4     4     4     4     4     4     4     4     4     4     4     4     4                                                                                                    | <ul> <li>イブの容量と台数)</li> <li>HDD × 2)</li> <li>SSD × 2)</li> <li>HDD × 3)</li> <li>SSD × 3)</li> <li>HDD × 4)</li> <li>SSD × 4)</li> <li>HDD × 4)</li> <li>SSD × 4)</li> <li>HDD × 4)</li> <li>HD × 4)</li> <li>HD × 4)</li> <li>HD × 4)</li> <li>HD × 4)</li> <li>HD × 4)</li> <li>HD × 4)</li> <li>HD × 4)</li> <li>HD × 4)</li> <li>HD × 4)</li> <li>HD × 4)</li> <li>HD × 4)</li> <li>HD × 4)</li> <li>HD × 4)</li> <li>HD × 4)</li> <li>HD × 4)</li> <li< td=""><td>リビルド時間<br/>約 25 分<br/>約 10 分<br/>約 25 分<br/>約 15 分<br/>約 25 分<br/>約 15 分<br/>約 25 分<br/>約 25 分<br/>約 10 分<br/>7 ことのタイプと単体<br/>第二とのタイプと単体<br/>第二目のGB(300GB×<br/>900GB(300GB×1</td><td>中国語 (1) (1) (1) (1) (1) (1) (1) (1) (1) (1)</td><td><ul> <li>別します。</li> <li>容量拡張問<br/>間</li> <li>約 145 分</li> <li>約 65 分</li> <li>約 115 分</li> </ul></td></li<></ul>                | リビルド時間<br>約 25 分<br>約 10 分<br>約 25 分<br>約 15 分<br>約 25 分<br>約 15 分<br>約 25 分<br>約 25 分<br>約 10 分<br>7 ことのタイプと単体<br>第二とのタイプと単体<br>第二目のGB(300GB×<br>900GB(300GB×1                                              | 中国語 (1) (1) (1) (1) (1) (1) (1) (1) (1) (1)               | <ul> <li>別します。</li> <li>容量拡張問<br/>間</li> <li>約 145 分</li> <li>約 65 分</li> <li>約 115 分</li> </ul> |
| リビルド<br>RAID レベル<br>RAID1<br>RAID5<br>RAID6<br>RAID10<br>で名量拡張即<br>RAID レベル<br>RAID レベル<br>RAID0<br>RAID5                   | イブと単体の容量に、<br>論理ドライブ容量<br>300GB (SAS: 300C<br>400GB (SAS: 300C<br>400GB (SAS: 400C<br>600GB (SAS: 400C<br>600GB (SAS: 400C<br>600GB (SAS: 400C<br>600GB (SAS: 300C<br>800GB (SAS: 300C<br>800GB (SAS: 400C<br>600GB (SAS: 400C<br>600GB (SAS: 400C<br>800GB (SAS: 400C<br>800C<br>800GB (SAS: 400C<br>800GB (SAS: 400C<br>800C<br>800C<br>800C<br>800C<br>800C<br>8 | (物理ドラ・<br>3B 2.5型 F<br>3B 2.5型 S<br>3B 2.5型 S<br>3B 2.5<br>3B 2.5<br>3B 2                                                                                                    | <ul> <li>イブの容量と台数)</li> <li>HDD × 2)</li> <li>SSD × 2)</li> <li>HDD × 3)</li> <li>SSD × 3)</li> <li>HDD × 4)</li> <li>SSD × 4)</li> <li>HDD × 4)</li> <li>SSD × 4)</li> <li>HDD × 4)</li> <li>HD × 4)</li> <li>HD × 4)</li> <li>HD × 4)</li> <li< td=""><td>リビルド時間<br/>約 25 分<br/>約 10 分<br/>約 25 分<br/>約 15 分<br/>約 25 分<br/>約 15 分<br/>約 25 分<br/>約 15 分<br/>約 25 分<br/>約 10 分<br/>プことのタイプと単体<br/>1200GB(300GB×<br/>1600GB(400GB×<br/>1600GB(400GB×<br/>900GB(300GB×1</td><td>本容量に比(<br/>容量<br/>1 増設)<br/>1 増設)<br/>1 増設)<br/>1 増設)<br/>1 増設)</td><td><b>列します。</b><br/>容量拡張間<br/>約 145 分<br/>約 65 分<br/>約 115 分<br/>約 50 分</td></li<></ul> | リビルド時間<br>約 25 分<br>約 10 分<br>約 25 分<br>約 15 分<br>約 25 分<br>約 15 分<br>約 25 分<br>約 15 分<br>約 25 分<br>約 10 分<br>プことのタイプと単体<br>1200GB(300GB×<br>1600GB(400GB×<br>1600GB(400GB×<br>900GB(300GB×1                 | 本容量に比(<br>容量<br>1 増設)<br>1 増設)<br>1 増設)<br>1 増設)<br>1 増設) | <b>列します。</b><br>容量拡張間<br>約 145 分<br>約 65 分<br>約 115 分<br>約 50 分                                  |
| リビルド<br>RAID レベル<br>RAID1<br>RAID5<br>RAID6<br>RAID10<br>で全量拡張即<br>RAID レベル<br>RAID レベル<br>RAID0<br>RAID5<br>RAID5<br>RAID6 | イブと単体の容量に、<br>論理ドライブ容量<br>300GB (SAS: 300C<br>400GB (SAS: 300C<br>600GB (SAS: 400C<br>600GB (SAS: 400C<br>600GB (SAS: 400C<br>600GB (SAS: 400C<br>600GB (SAS: 400C<br>600GB (SAS: 300C<br>800GB (SAS: 300C<br>800GB (SAS: 400C<br>600GB (SAS: 400C<br>800GB (SAS: 400C<br>800C<br>800GB (SAS: 400C<br>800C<br>800C<br>800C<br>800C<br>800C<br>800C<br>800C          | 比例します<br>(物理ドラ・<br>GB 2.5型5<br>GB 2.5型5<br>GB 2.5<br>GB 2.5   | イブの容量と台数)         4DD × 2)         SSD × 2)         4DD × 3)         SSD × 3)         4DD × 4)         SSD × 4)         4DD × 4)         SSD × 4)         #成する物理ドライご容量         900GB         1200GB         600GB         800GB         600GB                                                                                                    | リビルド時間<br>約 25 分<br>約 10 分<br>約 25 分<br>約 15 分<br>約 25 分<br>約 15 分<br>約 25 分<br>約 15 分<br>約 25 分<br>約 10 分<br>プごとのタイプと単の<br>プごとのタイプと単の<br>1200GB(300GB×1<br>1200GB(300GB×1<br>1200GB(400GB×<br>900GB(300GB×1 | 本容量に比(<br>容量<br>1 増設)<br>1 増設)<br>1 増設)<br>1 増設)          | <b>剤します。</b><br>容量拡張開<br>約 145 分<br>約 55 分<br>約 115 分<br>約 115 分<br>約 115 分                      |

### ■ユーザーズガイド ~リモートマネジメント編~

「2 リモートマネジメント機能を使用するための準備」「2.2 リモート端末の必要条件と設定」「2.2.4 サポート Java ソフトウェア」(P.18)

#### 誤

.

2 [詳細] -- [高度なセキュリティ設定]から次のように「SSL 3.0を使用する」のチェックを外し、「TLS 1.0 を使用する」、「TLS 1.1を使用する」、および「TLS 1.2を使用する」(TLS1.0 以上)にチェックを入れてくだ さい。 ...

#### 正

2 [詳細] - [高度なセキュリティ設定]から次のように「**SSL 2.0を使用する」と**「SSL 3.0を使用する」のチェックを外し、「TLS 1.0を使用する」、「TLS 1. を使用する」、および「TLS 1.2 を使用する」(TLS 1.0以上) にチェックを入れてください。 ...

(次ページにつづく)

#### 「3 リモートマネジメント機能使用上の注意」「3.2 導入時および運用時の注意」「3.2.11 登録済み のユーザアカウントの取り扱い」(P.39)

Webコンソールには、工場出荷時、Administrator(アドミニストレータ)以外に次のユーザアカウントが設 定されています。

■ Compute : 日立管理ソフトウェア用アカウント

■ <u>ceconsl</u>:保守員用アカウント

誤

ユーザアカウントは、Web コンソールの[設定]タブー[ユーザ管理]で管理します。 →「(2) ユーザ管理」P.111

「Compute」アカウントは、「HCSM」から探索(Discovery)をする際や、「BMC Alert Register」からログ インする際のUser ID として使用します。「Compute」アカウントは削除しないでください。 アカウントを削除すると、「HCSM」や「BMC Alert Register」からBMC にアクセスできなくなり、システ ム装置の監視ができなくなります。

なお、「Compute」のユーザ名とパスワードを変更する場合は、「HCSM」の設定もあわせて変更してください。

「ceconsl」アカウントは、保守員が保守作業時に使用します。アカウントの削除や無効化、アカウント設定の 変更、およびパスワードの変更はしないでください。

アカウントの削除や設定を変更すると、保守員が保守作業時に必要な情報を取得できず、その後の障害解析に 影響します。

ユーザアカウントを追加したり削除したりする場合は、その前に「ユーザ管理」の情報をバックアップしてください。万一「Compute」、「ceconsi」アカウントを削除したり設定を変更して不具合が生じた場合、このバックアップファイルをリストアしてください。

→「4.13 システム情報をバックアップする」P.66、「4.14 システム情報をリストアする」P.67

正 「ceconsl」アカウントの記載削除

Web コンソールには、工場出荷時、Administrator(アドミニストレータ)以外に次のユーザアカウントが設定されています。

■ Compute:日立管理ソフトウェア用アカウント

ユーザアカウントは、Web コンソールの [設定] タブー [ユーザ管理] で管理します。 →「(2) ユーザ管理」P.111

「Compute」アカウントは、「HCSM」から探索(Discovery)をする際や、「BMC Alert Register」からログ インする際のUser ID として使用します。「Compute」アカウントは削除しないでください。 アカウントを削除すると、「HCSM」や「BMC Alert Register」からBMC にアクセスできなくなり、システ ム装置の監視ができなくなります。

なお、「Compute」のユーザ名とパスワードを変更する場合は、「HCSM」の設定もあわせて変更してください。

ユーザアカウントを追加したり削除したりする場合は、その前に「ユーザ管理」の情報をバックアップしてく ださい。万一<u>「Compute」</u>アカウントを削除したり設定を変更して不具合が生じた場合、このバックアップファ イルをリストアしてください。 →「4.13 システム情報をバックアップする」P.66、「4.14 システム情報をリストアする」P.67

→ 14.13 ジス)ムIII報をバッジアッジック。F.00、 14.14 ジス)」 ··· 「3 リモートマネジメント機能使用上の注意」「3.2 導入時および運用時の注意」「3.2.12 BMC の初期化の禁止」 (P.39)

#### 誤

システムBIOS オフラインツールの「BMC Configuration」には、BMC を初期化するための「Configuration Initialization」メニューが用意されていますが、このメニューは使用しないでください。 BMC の初期化をすると、工場出荷時に登録されている「Compute」と「ceconsi」のユーザアカウントがクリア されてしまい、日立管理ソフトウェアからBMC にアクセスできなくなったり、保守作業時に障害情報の取得がで きなくなります。→「3.2.11 登録済みのユーザアカウントの取り扱い」P.39

#### 正 「ceconsl」のユーザアカウントの記載削除

システムBIOS オフラインツールの「BMC Configuration」には、BMC を初期化するための「Configuration Initialization」メニューが用意されていますが、このメニューは使用しないでください。

BMC の初期化をすると、工場出荷時に登録されている「Compute」のユーザアカウントがクリアされてしまい、 日立管理ソフトウェアからBMC にアクセスできなくなります。→「3.2.11 登録済みのユーザアカウントの取 り扱い」P.39

. . .

「3 リモートマネジメント機能使用上の注意」「3.2 導入時および運用時の注意」「3.2.19 MIB ファイルについて」 (P.42)

#### 次の内容を追加

IPMI PET 仕様については、次の Web サイトをご参照ください。

IPMI Platform Event Trap (IPMI PET)

http://www.intel.com/content/dam/www/public/us/en/documents/product-briefs/platform-event-trap.pdf

「3 リモートマネジメント機能使用上の注意」「3.2 導入時および運用時の注意」(P.42)

次の内容を追加 3.2.20 BMC リセット時の注意 OS 稼働中に BMC リセットをした場合は、「Hitachi Server Navigator」の「Alive Monitor」や 「LogMonitor」から BMC へー時的にアクセスできなくなるため、次のメッセージが記録される場合 があります。次のいずれかの方法を行ってください。 <OS イベントログ> Alive Monitor イベントログ(Windows の場合)、および syslog(Linux/VMware の場合)メッセージ メッセージID: SNVAM-065-E メッセージ : Alive Monitor : There is no response from the hardware. ■ 「Log Monitor」 - Windows 版 イベントログ EventID : 1012 メッセージ: IPMI ツールの実行に失敗しました。(Failed to executing IPMI tool.) ■ 「Log Monitor」 - Linux 版、VMware vMA 版 syslog メッセージ [WARN] Failed to executing IPMI tool. BMC リセット中、OS イベントログにこれらのメッセージが記録された場合には、特に対処は必要あ りません。 「Log Monitor」の上記イベントが 10 件に達していた場合は、BMC へのアクセスを再開さ ... せるために、「Log Monitor」のサービスを再起動してください。 補足 ■ BMC リセット時には、Web コンソールの「システム」タブ[IPMI 情報]-[SEL] に次のイベ ントが記録されます。 イベント内容: Record Type = C1h

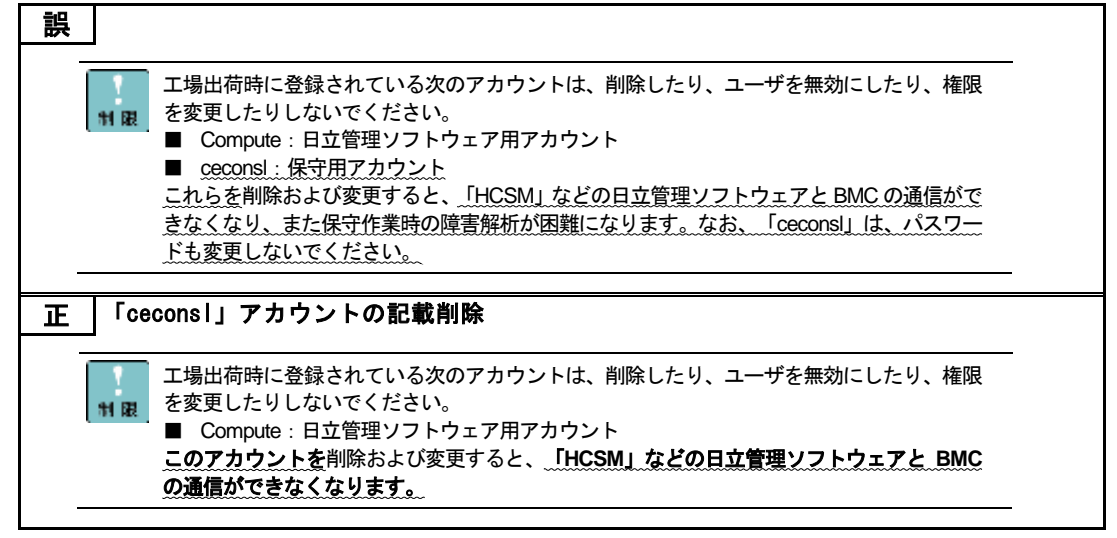

(次ページにつづく)

「付録 A Web コンソール設定メニュー画面」「A.3 設定タブ」「A.3.1 BMC」「(2) ユーザ管理」(P.111)

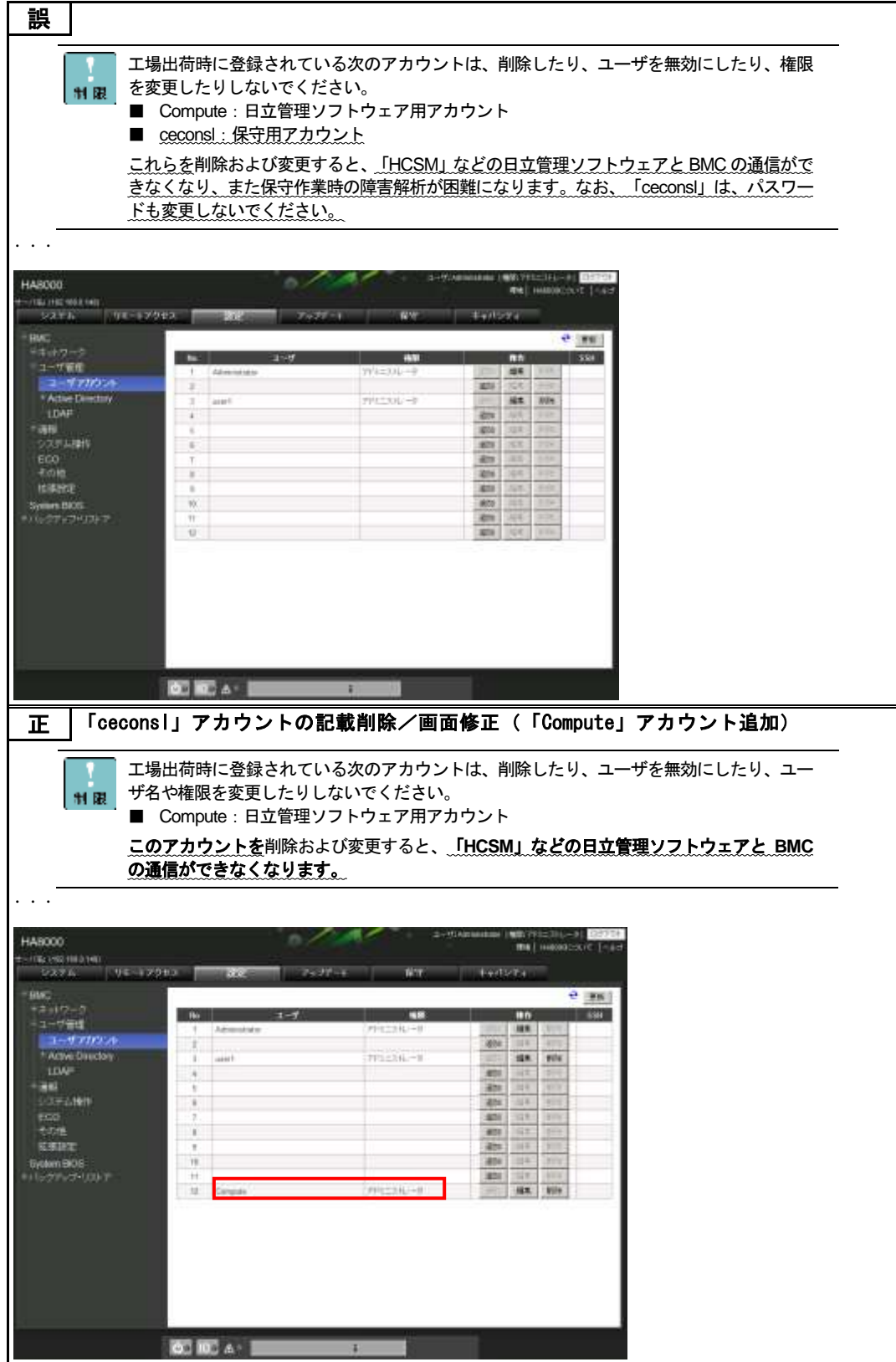

.

# 「LAN ボード (CN7730:1G 2 ポート)」のサポート

### について

2016年8月末よりRS440AN/BNモデルに対して「LANボード(CN7730:1G2ポート)」をサポート開始 しました。

## 仕様

- PCI Express 2.0、1000BASE-T、2 ポート、1 レーン(×1)、ボード形状は 4 レーン(×4)、 LowProfile、
- iSCSI インタフェース接続サポート

### 読み替え

『ユーザーズガイド 〜運用編/オプションデバイス編〜』にある "CN7724" を "CN7724 / <u>CN7730</u>" に読み 替えてください。

## 制限事項

■ VMware を使用する場合の拡張スロット搭載制限があります。 詳細については、『ユーザーズガイド ~ オプションデバイス編~』の「4.2.2 拡張ボードの搭載ル ール」をご参照ください。 その際、"CN7724"を"CN7724/CN7730"に読み替えてください。

## LAN ボードマニュアルの参照

『ユーザーズガイド ~運用編/オプションデバイス編~』のLAN ボード(CN7730:1G2ポート)の記載は、 ドライバ設定の変更や拡張スロット搭載ルールについてのみ記載されてます。 ドライバインストールやiSCSIイニシエータの設定については、『LAN ボードマニュアル(CN7729/CN7730) ~』をご参照ください。

## 「RHEL6.8」のサポートについて

2016 年 9 月末より RS440AN/BN モデルに対して「RHEL6.8」をサポート開始しました。

# サポートビットとカーネル

■ RHEL6.8 (64-bit x86\_64) カーネルバージョンは、「2.6.32-642.1.1.el6.x86\_64」をサポートします。

### 読み替え

『ユーザーズガイド ~導入編/運用編/オプションデバイス編/BIOS 編/リモートマネジメント編/SAN ブート 編~』にある"RHEL6.6"を"RHEL6.6 / **RHEL6.8**"に読み替えてください。

### 制限事項

■ CNA ボード(CF7062) は、RHEL6.8 環境をサポートしていません。

## 「RHEL7.2 for SAP HANA」のサポートについて

2017 年 1 月末より RS440 CN モデル(SAP HANA 専用)に対して「RHEL7.2 for SAP HANA」をサポー ト開始しました。

# サポートビットと SAP HANA バージョン

- OS: RHEL7.2 for SAP HANA (64-bit x86\_64)
- SAP HANA:SAP HANA1.0 SPS12

## 読み替え

『ユーザーズガイド ~導入編/運用編/オプションデバイス編/BIOS 編/リモートマネジメント編/SAN ブート 編~』にある"RHEL6.6 for SAP HANA"を"RHEL6.6 for SAP HANA / **RHEL7.2 for SAP HANA**"に読み替 えてください。

# 『ユーザーズガイド~UCP for SAP HANA

### 編~』の参照

『ユーザーズガイド ~導入編/運用編/オプションデバイス編/BIOS 編/リモートマネジメント編/SAN ブート 編~』にある RS440 CN モデル(SAP HANA 専用)の記載は、ハードウェアの構成や設定についてのみ記載 されてます。

詳細については、『ユーザーズガイド ~ UCP for SAP HANA 編~』をご参照ください。